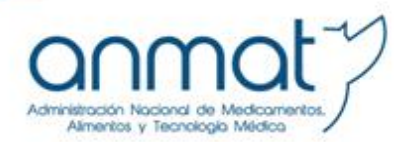

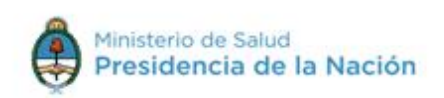

Actualizado: 16/11/2017

# INSTRUCTIVO PARA VISUALIZAR Y VERIFICAR EL CERTIFICADO EMITIDO POR INAL A TRAVÉS DE TAD

El presente documento pretende orientar al usuario sobre la identificación del Certificado emitido por INAL a través de la Plataforma de Tramites a Distancia (TAD). También es una guía para su verificación en el Visualizador GEDO.

El Certificado se obtiene a través de la **PLATAFORMA DE TRAMITES A DISTANCIA (TAD)** aprobada por el Decreto N° 1063/2016 y reglamentada en la Resolución N° 12/2016 de la SECRETARÍA DE MODERNIZACIÓN ADMINISTRATIVA del MINISTERIO DE MODERNIZACIÓN DE LA NACIÓN y la Resolución N° 73-E/2017 del MINISTERIO DE MODERNIZACIÓN DE LA NACIÓN.

#### ¿Cómo Ingresar a TAD?

Para ingresar a la **plataforma TAD**, previamente deberá adherir el servicio ante la AFIP ingresando con clave fiscal.

Para poder orientarse en el paso a paso, le recomendamos ir al sitio de TRÁMITES A DISTANCIA y consultar los tutoriales disponibles en esta página:

## https://tramitesadistancia.gob.ar/ayuda.html#2

#### ¿Cómo identifico el certificado?

El Certificado emitido cuenta con una serie de elementos que identifican a la operación de la mercadería, como ser:

- **Referencia**, en la cual figura el número de expediente (EX) iniciado y el Informe (IF) que contiene el detalle de los productos en cuestión; éste se encuentra embebido en el Certificado y se lo puede visualizar cuando se descarga el archivo en formato PDF.
- **Número de Informe,** compuesto por caracteres alfanuméricos que pueden ser verificados en el <u>Visualizador GEDO.</u>

Para obtener el certificado emitido a través de TAD, deberá ingresar a la página de AFIP (<u>www.afip.gov.ar/</u>), luego al servicio de Trámites a Distancia y finalmente buscar en la plataforma la solapa de **NOTIFICACIONES.** 

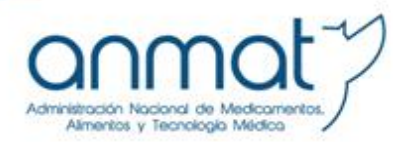

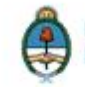

|                         |                               |                                       |                                 | ANA DEL LOSADA CASUSO 🗸                         |
|-------------------------|-------------------------------|---------------------------------------|---------------------------------|-------------------------------------------------|
| Notificaci              | ones                          |                                       |                                 |                                                 |
| Enterate de las actual  | izaciones de tus trámites     | o las notificaciones de documentación | oficial                         |                                                 |
| Notificaciones          | Documentos Extern             | os                                    |                                 |                                                 |
| Búsqueda de trámite p   | or.                           |                                       |                                 |                                                 |
| Buooar por Nº de trámit | e, nombre de trámite, apodere | do, eto Q                             |                                 |                                                 |
| Fecha 🗢                 | Nombre 🗢                      | Mensaje 🗘                             | Número de trámite 🖗             | Acciones                                        |
| 10/11/2017              | Trámite Externo               | Notificación al ciudadano             | EX-2017-26955911APN-DFVGR#ANMAT | *                                               |
| 09/11/2017              | Trámite Externo               | Notificación al ciudadano             | EX-2017-27578303APN-DFVGR#ANMAT | *                                               |
| 08/11/2017              | Trámite Externo               | Notificación al ciudadano             | EX-2017-27437398APN-DFVGR#ANMAT | *                                               |
| 08/11/2017              | Trámite Externo               | Notificación al ciudadano             | EX-2017-27437398APN-DFVGR#ANMAT | *                                               |
| 08/11/2017              | Trámite Externo               | Notificación al ciudadano             | EX-2017-27437398APN-DFVGR#ANMAT | <u>لە</u>                                       |
| Mostr                   | an do 6 a 10 de 19-ver.       | 5 🔻                                   | « Anterior 1 2 3 4 Si           | iguiente »                                      |
|                         |                               |                                       |                                 | ≛ Deooargar                                     |
| Trámites a Distar       | icia<br>a la Nación           |                                       | Preguntao Freouenteo Contaoto   | <u>Manual de Usuario</u> Términos y Condiciones |

Recomendamos consultar el siguiente video tutorial sobre descarga de Notificaciones: https://youtu.be/foCwLfGPgtM

# **OBTENCIÓN Y DESCARGA**

Una vez dentro del espacio de Notificaciones deberá seguir los siguientes pasos para poder visualizar completamente el documento:

**1.** Descargar el expediente en cuestión desde la flecha azul de la columna "Acciones".

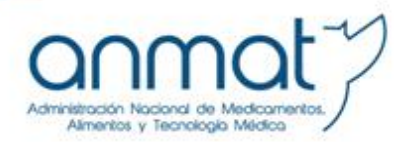

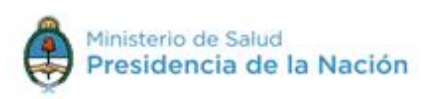

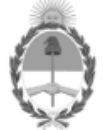

República Argentina - Poder Ejecutivo Nacional 2017 - Año de las Energías Renovables

Informe

Número: IF-2017-27462673-APN-SIFEGA#ANMAT

CIUDAD DE BUENOS AIRES Miércoles 8 de Noviembre de 2017

Referencia: ex 27437398 if 27432279

leyenda del certificado

Digitally signed by GESTION DOCUMENTAL ELECTRONICA - GDE DN: oneGESTION DOCUMENTAL ELECTRONICA - GDE, c=AR, o=MINISTERIO DE MODERNIZACION, ou=SECRETARIA DE MODERNIZACION ADMINISTRATIVA, serialNumber=CUIT 30715117564 Date: 2017.11.08 1545(50:0-03300'

**2.** Según la configuración de su navegador, el certificado se abrirá en un previsualizador o se descargará. Deberá guardar el documento, seleccionando "guardar como" e indicando una carpeta donde encontrarlo fácilmente.

**3.** Abrir el archivo guardado. Podrá ver que en el margen izquierdo hay una barra vertical con el dibujo de un clip, allí se encuentra el archivo embebido.

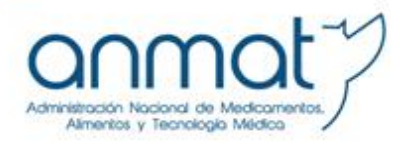

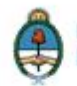

|               | 4           | Hay al menos una firma que presenta problemas.                                                                                                    | anel de firm |  |  |
|---------------|-------------|----------------------------------------------------------------------------------------------------|--------------|--|--|
| $\Rightarrow$ | C<br>C<br>V | República Argentina - Poder Ejecutivo Nacional<br>2017 - Año de las Energías Renovables<br>Informe                                                                                                    |              |  |  |
|               |             |                                                                                                    |              |  |  |
|               |             | Numero: IF-2017-27402075-AFN-SIFECA#ANMAT                                                                                                    |              |  |  |
|               |             | CIUDAD DE BUENOS AIRES<br>Miércoles 8 de Noviembre de 2017                                                                                                    |              |  |  |
|               |             | <b>Referencia:</b> ex 27437398 if 27432279                                                                                                    |              |  |  |
|               |             | leyenda del certificado                                                                                                    |              |  |  |
|               |             | Digitally signed by GESTION DOCUMENTAL ELECTRONICA - GDE<br>DN: on=GESTION DOCUMENTAL ELECTRONICA - GDE, o=AR, o=MINISTERIO DE MODERNIZACION,<br>ou=SECRETARIA DE MODERNIZACION ADMINISTRATIVA, serialNumber=CUIT 30715117584<br>Date: 2017.11.08 15:45:00 -03'00' |              |  |  |

**4.** Se debe verificar que el nombre del archivo embebido sea el mismo IF que figura en la referencia.

| 🔁 IF-: | 2017-27462673-APN-SIFEGA#ANMAT (5).pdf - Adobe Reader                                                                                                    | Design of the second will be used by a 1 1 2 1 1                                                                                                    |                          | - 0 - X        |
|--------|----------------------------------------------------------------------------------------------------|----------------------------------------------------------------------------------------------------|--------------------------|----------------|
| Archi  | ro Edición Ver Ventana Ayuda                                                                                                    |                                                                                                    |                          |                |
| J.     | 🔁 🖉 🖨 📇 🖨 📔 🛞 🚺 / 1   👄                                                                                                    | ● 101% ▼ ■ ● <b>▷</b> ● Herramientas                                                                                                    | Firmar                   | Comentario     |
| L.     | Hay al menos una firma que presenta problemas.                                                                                                    |                                                                                                    | <u>y</u>                 | Panel de firma |
|        | Archivos adjuntos                                                                                                    |                                                                                                    |                          |                |
| Ĭ      | Bre Charles Courder                                                                                                    |                                                                                                    |                          |                |
| la R   | THE-2017-27437299-APN-DEVGR IF-2017-2                                                                                                    |                                                                                                    |                          |                |
|        | Nombre: IF-2017-27437299-APN-DFVG<br>Descripción: IF-2017-27437299-APN-DFVG<br>Modificado et: 08/11/2017 03:44:37 p.m<br>Tamaño: 78 KB<br>Tamaño comprimido: 30 KB | República Argentina - Poder Ejecutivo Nacional<br>2017 - Año de las Energías Renovables<br>Informe<br>Número: IF-2017-27462673-APN-SIFEGA#ANMAT                                                                                                    | NOC AIRE                 |                |
|        |                                                                                                    | CIUDAD DE BUE<br>Miércoles 8 de Novier                                                                                                    | nos Aire:<br>nbre de 201 | 7              |
|        |                                                                                                    | Miercoles a de Noviel                                                                                                    | nore de 201              | ,<br>          |
|        |                                                                                                    | Referencia: ex 27437398 if 27432279                                                                                                    |                          |                |
|        |                                                                                                    | leyenda del certificado                                                                                                    |                          | _              |
|        |                                                                                                    | Digital grand to GETTON DOCUMENTAL RECTRONOL- 400<br>to en-destrond outwarks at extension - out end, end, end to the MODERNIZACION,<br>so-SCRETARIA DE MODERNIZACION ADMINISTRATIVA, senannumer-CUIT 30715117564<br>Dale: 2017.11.08 1545.00-03007 |                          |                |

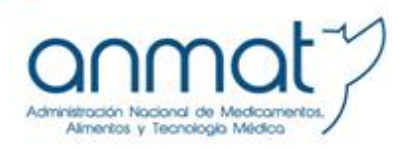

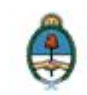

#### 5. Búsqueda de certificados GEDO para su verificación

Si se cuenta con un certificado impreso, puede obtenerse la versión digital para corroborar la información ingresando en <u>https://visorgedo.anmat.gov.ar/</u>. Puede consultar los IF que necesite, descargarlos y guardarlos.

| Visualizador ANMAT - GEDO v1.0.0.0 | A.N.M.A.T Administración Nacional de Medicamentos, Alimentos y Tecnología Médica |
|------------------------------------|----------------------------------------------------------------------------------|
| Visualizar GEDO                    |                                                                                  |
| Datos del GEDO                     |                                                                                  |
| Número del GEDO:                   | Iv 201 27462673 APN-SIFEGA#ANMAT v                                               |
|                                    | Vo soy un robot.                                                                 |
|                                    | Buscar GEDO                                                                      |

## Consultas

- Consulta presenciales ventanilla Libre Circulación: lunes a viernes de 10 a 13 hs.
- Consultas telefónicas 4340-0800 int. 3502 y 3527 de lunes y viernes de 10 a 16 hs.
- Correo electrónico: librecirculación@anmat.gov.ar
- Para consultas sobre el uso del portal TAD: <u>mesadeayudatad@modernizacion.gob.ar</u> o por Tel. 0810-555-3374